### PPG 供應商入口網站功能培訓: 資料管理 (Traditional Chinese) 2025年3月

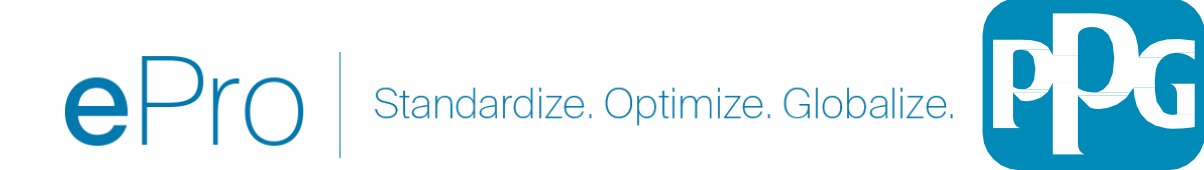

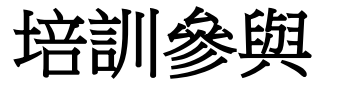

## 問題解答

- 1. 簡報告一段落時,將會提供問答時間。
- 2. 在問答對話框中發佈您的問題。

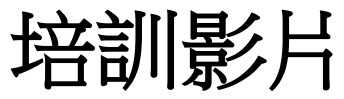

1. 將共享錄製內容。

**培訓指南** 1. 將分享本培訓指南的連節。

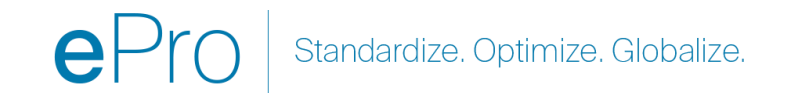

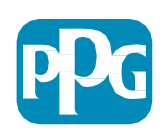

# ePro

ePro is PPG's new platform to interact with our suppliers globally, as well as conduct business with our indirect suppliers. The ePro platform is hosted by Jaggaer and provides suppliers with a tool to register and manage their data directly for PPG.

連結到 PPG ePro 供應商資源

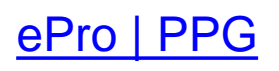

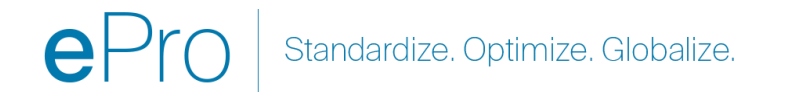

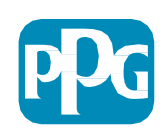

## 供應商資料管理指南

:更新銀行資訊

2023 年 11 月

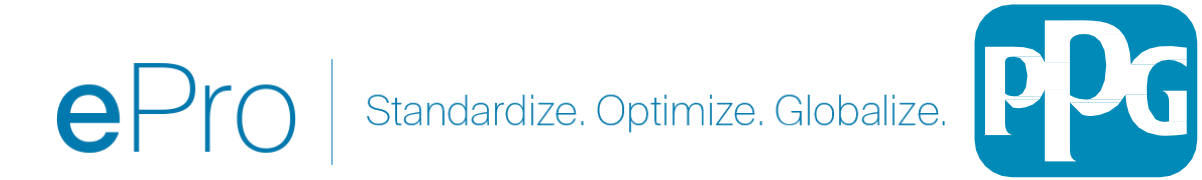

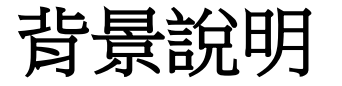

當需要更改銀行資訊時,供應商應登入其 ePro / Jaggaer 帳號。

要更新銀行資訊,進行更改的人員必須在系統具備適當的權限。

- 請聯絡您的帳號管理員,以確定您的權限設定是否正確。
- 如果您不知道誰是帳號管理員, 請聯絡 Jaggaer 客服。

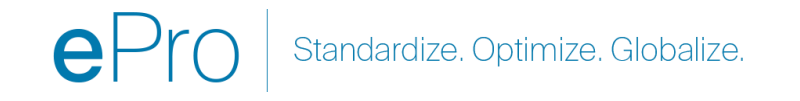

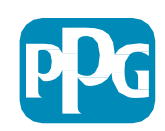

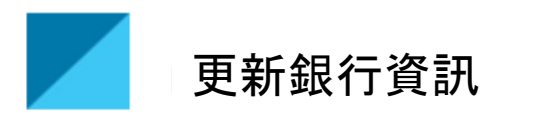

在 PPG 主畫面中,使用左側的導覽功能表並選擇 Registration – Registration – Manage Registration Profile(註冊 - 註冊 - 管理註冊資料)

| Home                  | PPG                           |                             |
|-----------------------|-------------------------------|-----------------------------|
| Orders                | Home  Customer Portal Home    |                             |
| <b>III.</b> Reporting | PPG Supplier Porta            |                             |
| Administer            | We take great pride in our re | G Supplier Portal           |
| Registration          | Registration<br>Registration  | Manage Registration Profile |

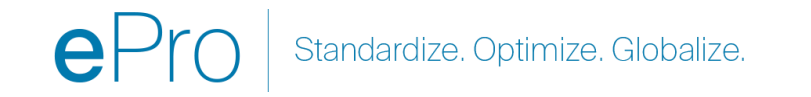

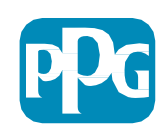

### 此選擇將開啟註冊檢查表 選擇 Payment Information (付款資訊) 變更銀行資訊。

| Supplier Number: JA_266872                               |     | Payment Information                                                                                                    |                                                                                                    |                                                                                                    |                                                                                          | (                                      |
|----------------------------------------------------------|-----|----------------------------------------------------------------------------------------------------|----------------------------------------------------------------------------------------------------|----------------------------------------------------------------------------------------------------|------------------------------------------------------------------------------------------|----------------------------------------|
| Registration <b>Complete</b> for:<br>PPG Supplier Portal |     | Information on this page is used to determ<br>information is required. Any other paymen<br>returned, which will delay the setup proces                                                                                                    | nine how and where you will receive payment.<br>t method should be approved in advance by P<br>ss. Please be sure to enter an Electronic Remit | PPG's preferred payment method is Dire<br>PG before completing your registration.<br>ttance Email if you wish to receive emai | ect Deposit (ACH), and, the<br>Otherwise, the registration<br>notifications regarding pa | refore, banking<br>1 may be<br>yments  |
| Welcome<br>Company Overview<br>Business Details          | * * | <ul> <li>including invoice, date, and amount.</li> <li>If you need to change existing banking information, please add new payment information and mark the old information inactive instead of existing information. Please <u>do not</u> mark duplicate payment information or payment information that appears to have the "wrong" payme without discussing with your PPG Procurement contact first. These provide specific functionality within PPG systems, and deactivating the delay payments.</li> </ul> |                                                                                                    |                                                                                                    | nactive instead of overwr<br>e "wrong" payment type<br>deactivating them could           | iting the<br>as inactive<br>prevent or |
| Addresses<br>Contacts                                    | 1   | Title マ                                                                                                    | Payment Type                                                                                                    | Currency                                                                                                    | Active                                                                                   |                                        |
| Diversity                                                | -   | Business Bank Account                                                                                                    | Direct Deposit (ACH)                                                                                                    | USD                                                                                                    | Yes                                                                                      | 1 Edit                                 |
| Payment Information                                      | ~   | Check                                                                                                    | Check                                                                                                    | USD                                                                                                    | Yes                                                                                      | Edit                                   |
| Tax Information                                          | 1   | Add Payment Information 👻                                                                                                    |                                                                                                    | 1.點擊 Edit(編                                                                                                    | 輯) 將目前釒                                                                                  | 很行帳號                                   |

**重要資訊**!不要修改既有付款方式/帳號。將舊帳號標記為停用並 <u>Add</u> Payment Information (新增付款資訊) 建立新/更新資訊紀錄。

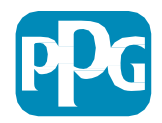

#### **Edit Payment Information** × Only associated countries are displayed. Payment Title \* Business Bank Account Country \* ¢ United States Direct Deposit (ACH) Payment Type \* Direct Deposit Format ACH \$ Remittance Address \* Main Office (Remittance) \$ Electronic Remittance Contact1@abc-company.com Email Currency \* USD 🛟 Contact Name Beth Tester Purpose 00 characters remain 2 Yes 🗿 No Active Bank Account Country \* United States ÷ Dank Mana \* 3 \* Required to Complete Registration Save Changes Close

2.在 Edit Payment Information (編輯付款 資訊) 部分切換 Active (啟用) 指定
Yes (是) 至「No(否)」。
3.點擊 Save Changes (儲存變更)。

## 標記為停用的帳號在付款資訊清單中顯示為灰色。

| Title 🗢            |     | Payment Type         | Currency | Active |
|--------------------|-----|----------------------|----------|--------|
| Check              |     | Check                | USD      | Yes    |
| Business Bank Acco | unt | Direct Deposit (ACH) | USD      | No     |

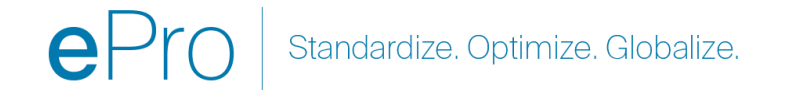

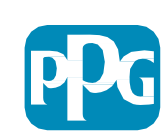

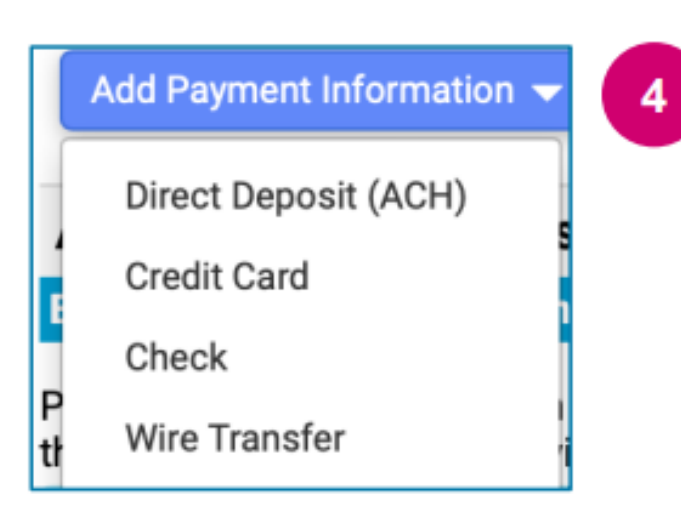

4.點擊 Add Payment Information(新增付款資訊) 並選擇適用的 帳號類型。

每種帳號類型都需要特定資訊。填寫所有必填欄位(標示為)。

### 填寫所有必填欄位後,點擊 Save Changes (儲存變更)。

\* Required to Complete Registration

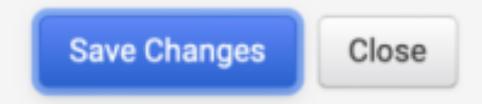

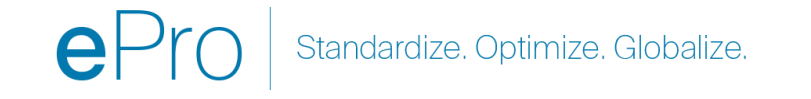

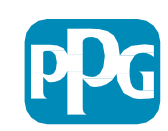

#### 新付款資訊已付款清單中顯示為啟用。

| Title 🗢                | Payment Type         | Currency | Active |
|------------------------|----------------------|----------|--------|
| Check                  | Check                | USD      | Yes    |
| New Chase Bank Details | Direct Deposit (ACH) | USD      | Yes    |
| Business Bank Account  | Direct Deposit (ACH) | USD      | No     |

#### 所有銀行新增/邊更都需 PPG 驗證,並且必須隨附所需的支援文件,然後才能儲存變更。

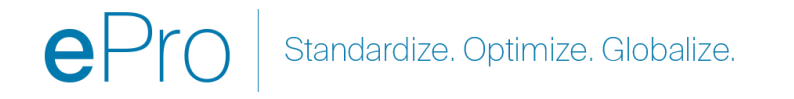

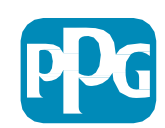

#### **Additional Questions**

#### **Banking/Payment Documents**

Please attach documentation with bank details in non-rewritable format (preferably PDF). Acceptable documents include: bank statement/confirmation/certificate (not older than 3 months), invoice showing bank details, official letter with signature on company letterhead or voided check.

Please attach documentation with bank details in non-rewritable format (preferably PDF). Acceptable documents include: bank statement/confirmation/certificate (not older than 3 months), invoice showing bank details, official letter with signature on company letterhead or voided check.

Two (2) banking/payment documents at minimum are required.

| Banking Document 1                          | <b>如畫面</b> 說明所述, <b>隨附兩份驗證銀行資訊的文件。這包括</b> :                                            |  |
|---------------------------------------------|----------------------------------------------------------------------------------------|--|
| Select file Drop file to attach, or browse. | <ul> <li>・銀行對帳單/確認書/證書(不超過3個月)</li> <li>・顯示銀行詳細資訊的發票</li> <li>・在公司信箋簽名的正式信函</li> </ul> |  |
| Banking Document 2                          |                                                                                        |  |
| Select file Drop file to attach, or browse. | •作腔又示                                                                                  |  |

Save Changes

#### 上傳所需的驗證文件後,點擊 Save Changes (儲存變更)。

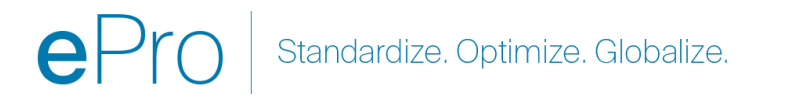

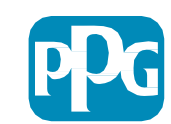

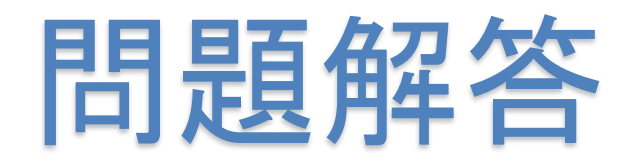

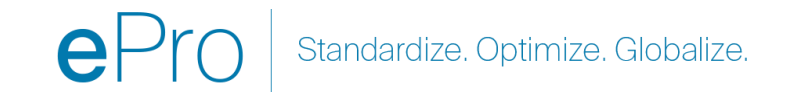

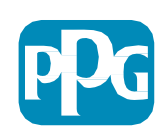